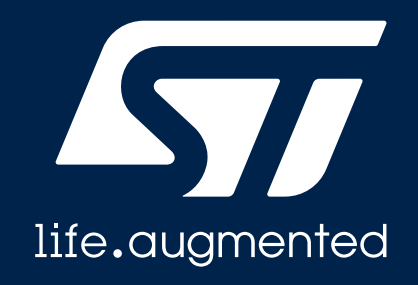

# STM32 Innovation Day コンファレンス参加方法

STマイクロエレクトロニクス株式会社 2021年11月1日

# STM32 Innovation Dayコンファレンス参加方法

コンファレンス(ライブ配信)は、ビデオ会議ツールZoomを利用して行います。 お客様情報やご質問内容は、STマイクロエレクトロニクスならびに運営事務局のみが確認することができ、他の参加者 には公開されません。

Zoomへのご登録、またアプリをインストールいただかなくてもwebブラウザからご参加いただけます。

コンファレンスご視聴の際は、携帯・通信キャリア各社にてデータ通信料が発生します。スマートフォン・タブレットでご視聴の場合は、Wi-Fi環境でのご利用を推奨します。

PCブラウザからログイン №

- 2 PCのZoomアプリからの参加方法(アプリインストール済みの場合) 図
- 3 PCのZoomアプリからの参加方法(アプリ未インストールの場合) <sup>図</sup>
  - ご参加時の注意事項とよくある質問&回答 図

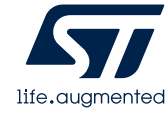

4

1

PCブラウザからログイン

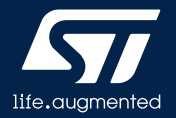

- オンラインイベント開催期間中(11/10~11/12)、イベントサイト内のコンファレンス・ページで参加を希望されるセッションの「参加」ボタンをクリックします。
- ②「Zoom Meetingsを開きますか?」というポップアップが出るので、「キャンセル」をクリックします。

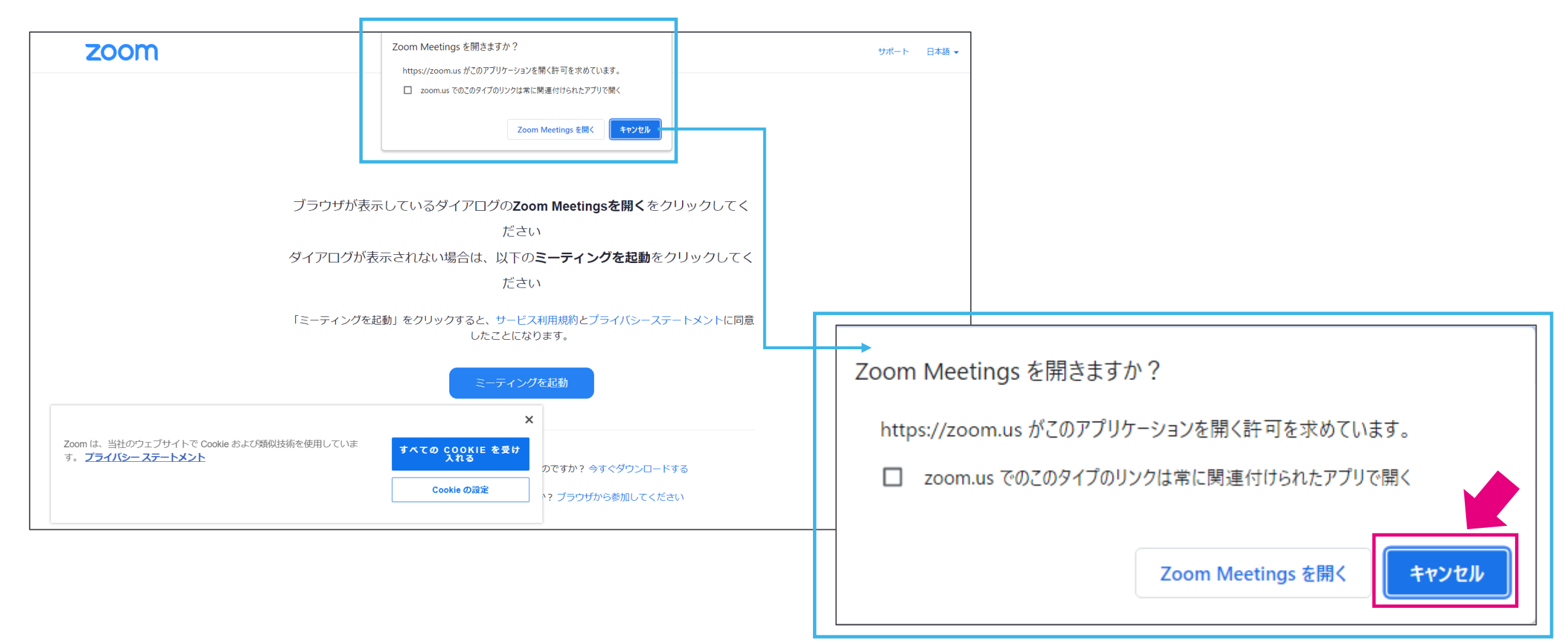

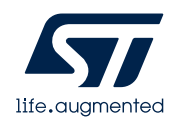

③「ブラウザから参加してください」をクリックします。

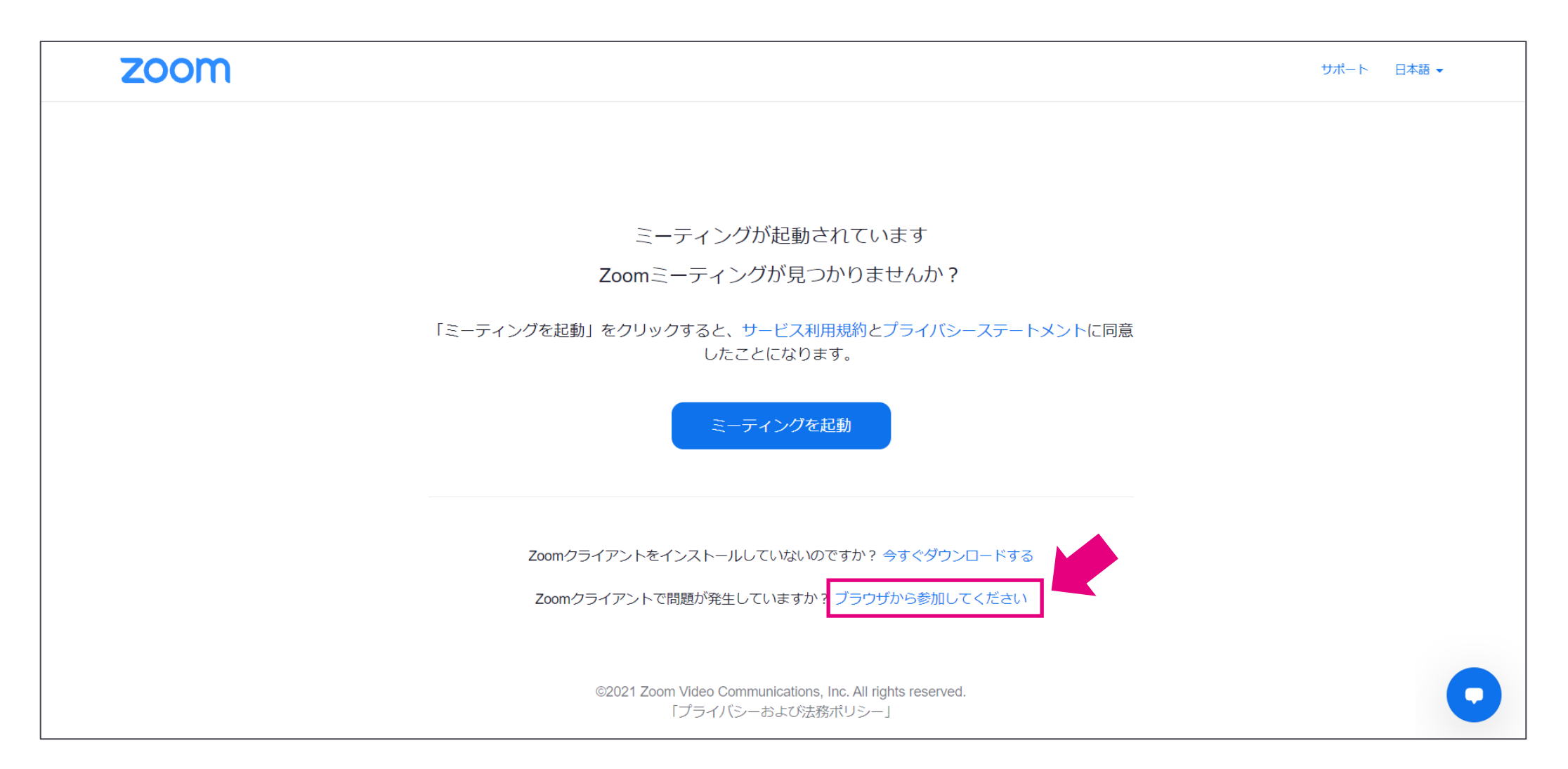

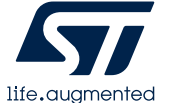

- ④ 参加ボタンをクリックした後に下記の画面が表示された方は、本イベント参加お申込み時にご入力された「お名前」と「メールアドレス」を必ずご入力ください。
- \* 過去にZoomを使用した際に「将来のミーティングのためにこの名前を記憶する」にチェックを入れて参加された場合、この画面は表示されないことがあります。その場合は、そのまま入室してください。
- \* また、過去に使用した際にご入力された「お名前」が入った状態で表示される場合もあります。本イベント参加お申込み時と異なる場合は、「お名前」を修正後、メールアドレスを入力し、入室してください。

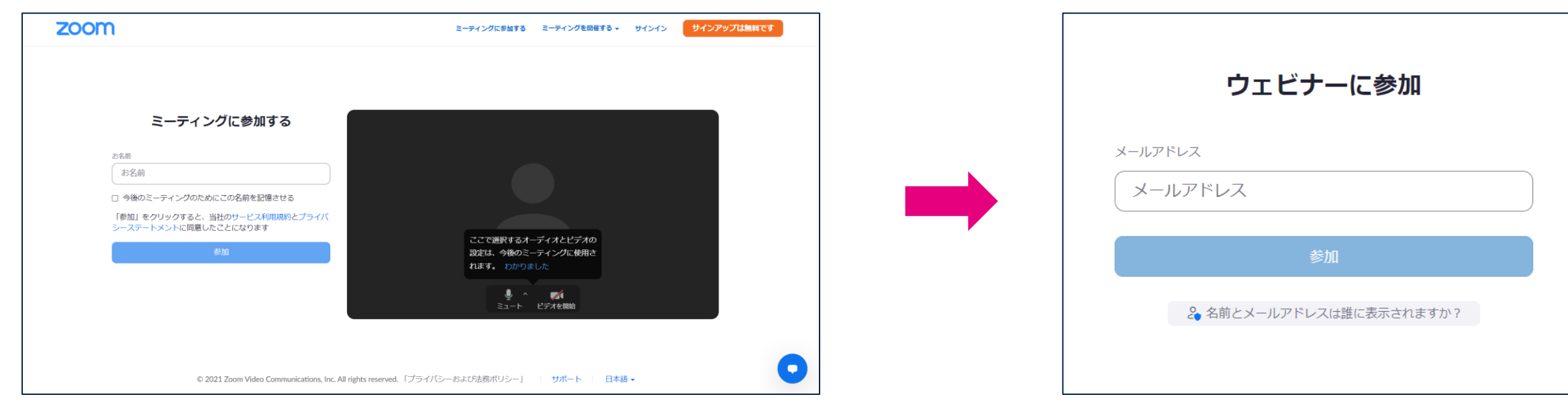

### 「お名前」を入力し、「参加」をクリック

「メールアドレス」を入力し、「参加」をクリック

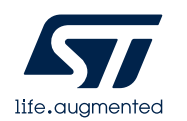

⑤ 入室の際に、「コンピューターでオーディオに参加」というボタンが表示された場合は、クリックしてください。「コンピュータでオーディ オに参加」をクリックせずに、「x」でポップアップを閉じると、音声が聞こえない状態になることがあります。その場合は、入室後の画 面左下の「音声に参加します」をクリックして、「コンピューターでオーディオに参加」をクリックしてください。

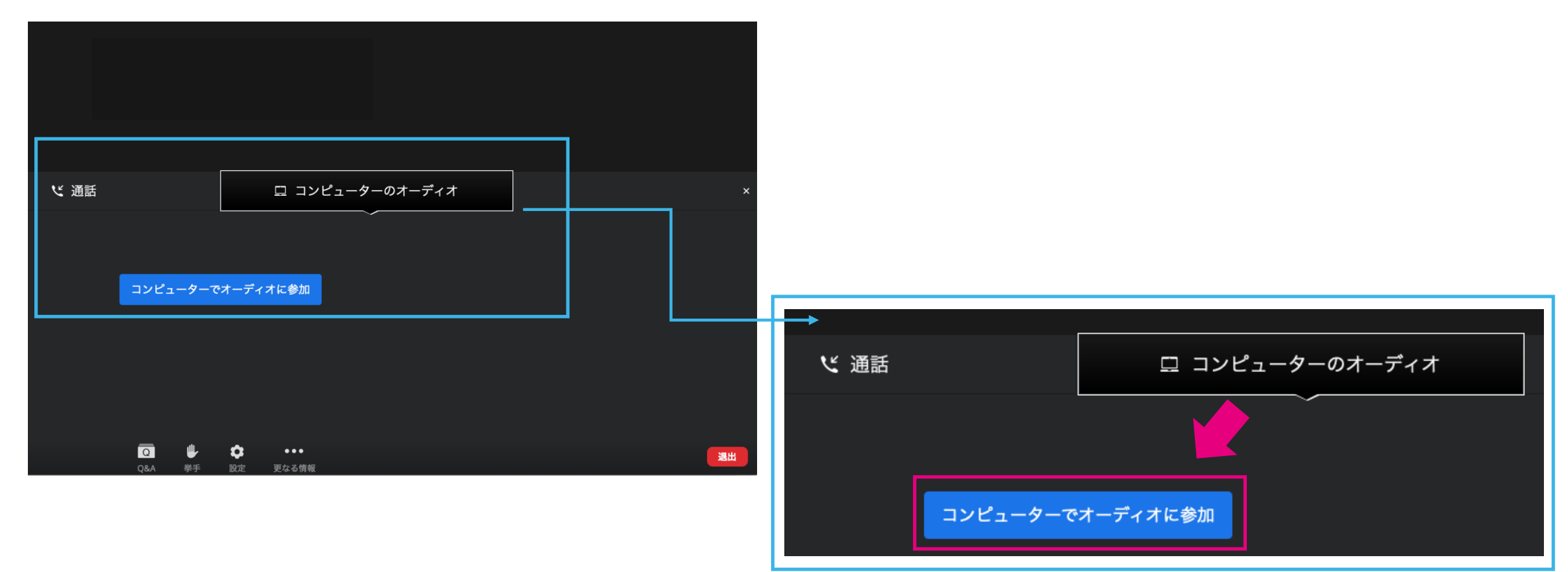

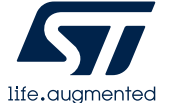

# PCのZoomアプリからの参加方法 (アプリインストール済みの場合)

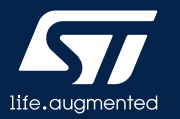

- オンラインイベント開催期間中(11/10~11/12)、イベントサイト内のコンファレンス・ページで参加を希望されるセッションの「参加」ボタンをクリックします。
- ②「Zoom Meetingsを開きますか?」というウィンドウが出るので、「Zoom Meetingsを開く」をクリックします。

| ZOOM               | Zoom Meetings を開きますか?<br>https://zoom.us がこのアプリケーションを開く許可を求めています。<br>coom.us でのこのタイプのリンクは常に関連付けられたアプリで開く<br>Zoom Meetings を開く<br>キャンセル | ਜ਼ਾਂ ਜੋ ਜੋ ਜੋ ਜੋ ਜੋ ਜੋ ਜੋ ਜੋ ਜੋ ਜੋ ਜੋ ਜੋ ਜੋ | -ト 日本語 ▼                                          |                                                                                  |
|--------------------|----------------------------------------------------------------------------------------------------|---------------------------------------------|---------------------------------------------------|----------------------------------------------------------------------------------|
| ブラウザが表示<br>ダイアログが表 | しているダイアログの <b>Zoom Meetingsを開く</b> をク<br>ださい<br>示されない場合は、以下の <b>ミーティングを起動</b> をク<br>ださい                                                | リックしてく<br>フリックしてく                           |                                                   |                                                                                  |
| 「ミーティングを起          | 動」をクリックすると、サービス利用規約とプライバシーステ<br>したことになります。<br>ミーティングを起動                                                                                | ートメントに同意<br>Zoom M<br>https:/               | 1eetings を開きま<br>//zoom.us がこのア<br>pom.us でのこのタイン | ますか?<br>プリケーションを開く許可を求めています。<br>プのリンクは常に関連付けられたアプリで開く<br>Zoom Meetings を開く キャンセル |

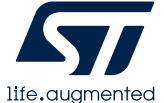

- ③ 参加ボタンをクリックした後に、下記の画面が表示された方は、本イベント参加お申込み時にご入力された「メールアドレス」と「お名前」を必ずご入力ください。
- \* 過去にZoomを使用した際に「将来のミーティングのためにこの名前を記憶する」にチェックを入れて参加された場合、この画面は表示されないことがあります。その場合は、そのまま入室してください。
- \* また、過去に使用した際にご入力された「お名前」が入った状態で表示される場合もあります。本イベント参加お申込み時と異なる場合は、「お名前」を修正後、メールアドレスを入力し、入室してください。

| ➡ 接続しています                | $\times$ |
|--------------------------|----------|
| 電子メールアドレスと名前を入           |          |
| カレてください                  |          |
| 750 C (/2CV              |          |
| x-11                     |          |
|                          |          |
| 名前                       |          |
| ○ 将来のミーティングのためにこの名前を記憶する |          |
| 2 名前とメールアドレスは誰に表示されますか?  |          |
| Web セミナーに参加 キャンセル        |          |
|                          |          |

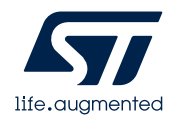

# PCのZoomアプリからの参加方法 (アプリ未インストールの場合)

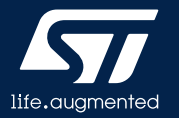

- オンラインイベント開催期間中(11/10~11/12)、イベントサイト内のコンファレンス・ページで参加を希望されるセッションの「参加」ボタンをクリックします。
- ②「Zoom Meetingsを開きますか?」というウィンドウが出るので、「キャンセル」をクリックします。

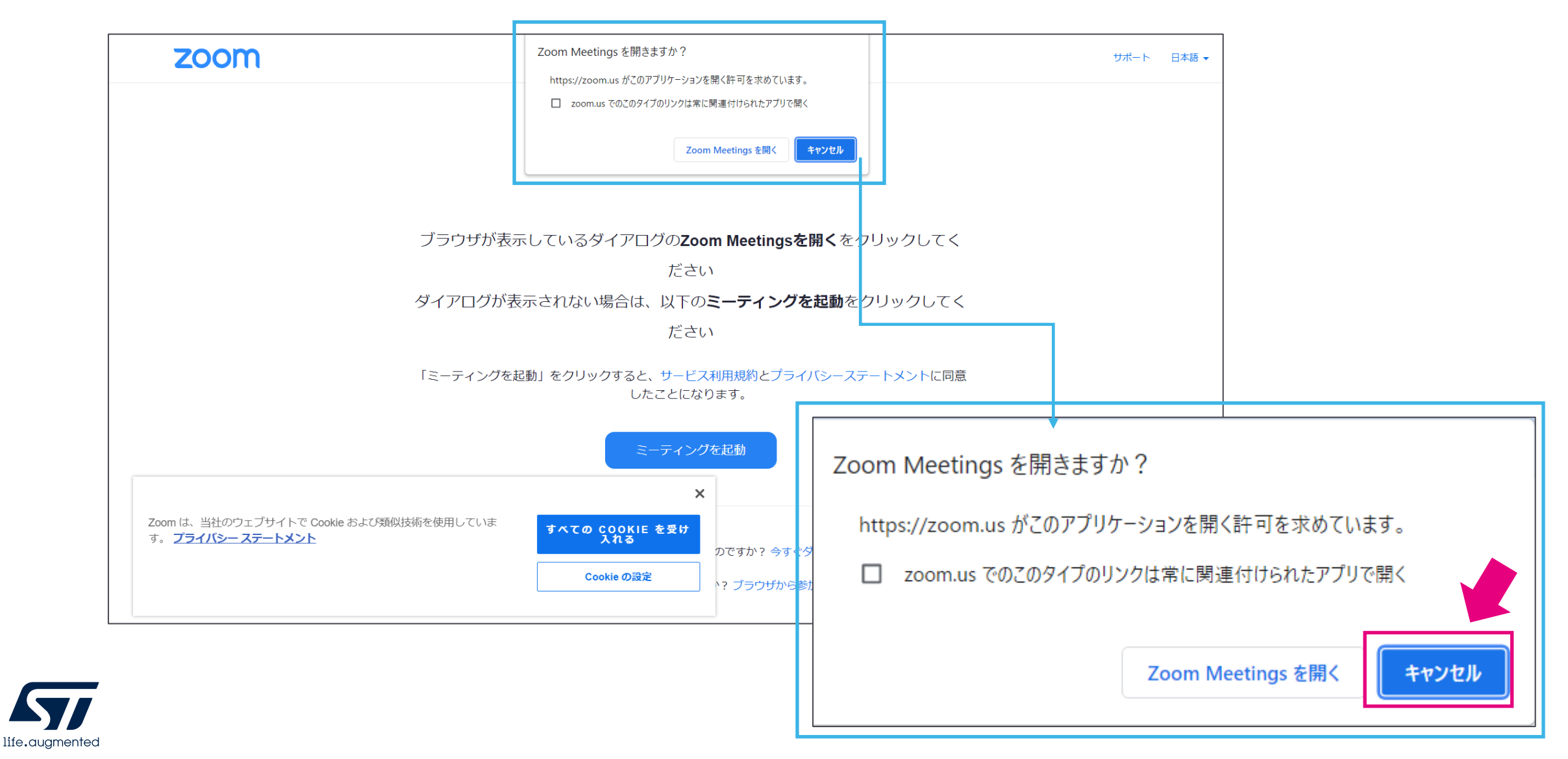

### ③ 「今すぐダウンロードする」をクリックします

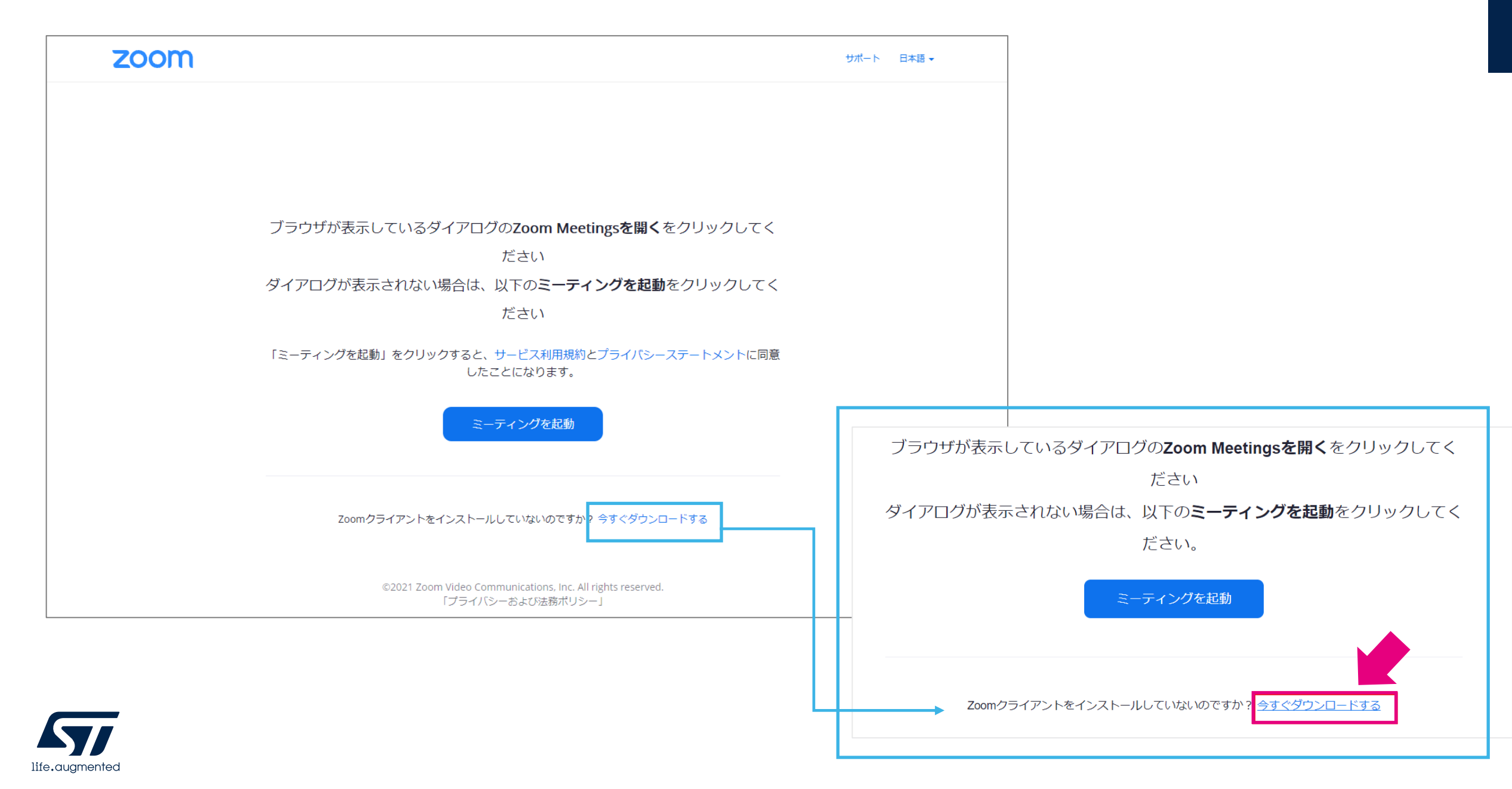

④ ダウンロード・ファイルzoom…exeをクリックすると自動的にダウンロードが開始されます。 これでダウンロード完了です。(アカウント登録不要)

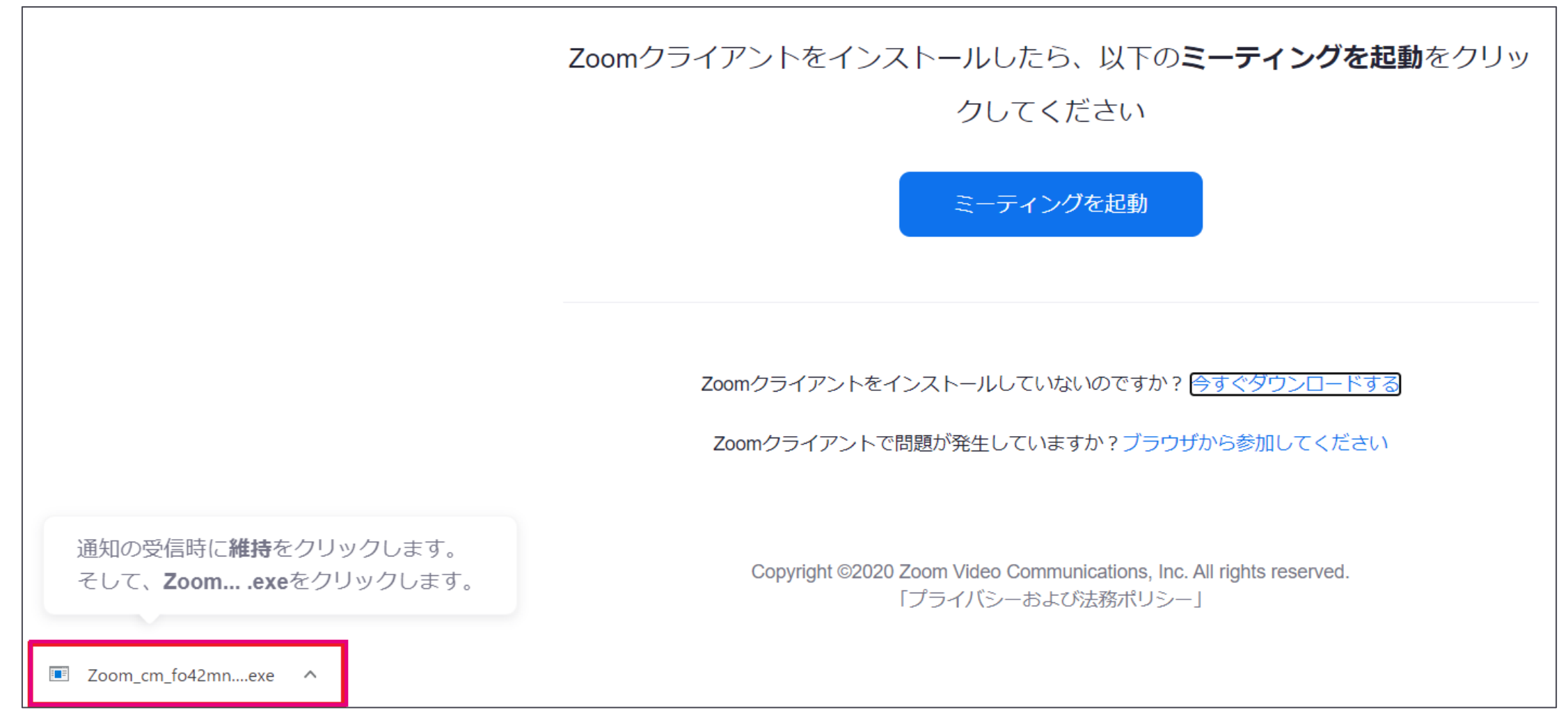

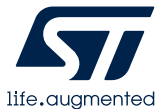

- ⑤ インストールが完了すると、コンファレンスへのログイン画面に自動的に移行します。下記右側の画面が表示されましたら、本イベント参加お申込み時にご入力された「メール」と「お名前」をご入力ください。ご入力したメールアドレスとお名前を今後も使いたい場合以外は、チェックを外してください。チェックを入れておくと、次回から入力の手間が省けます。
- ⑥「Webセミナーに参加」をクリックしてください。

|                                 | _ |   | × | ■ 接続しています                     | $\times$ |
|---------------------------------|---|---|---|-------------------------------|----------|
| Installing Zoom                 |   |   |   | <br>電子メールアドレスと名前を入<br>力してください |          |
| 95%                             |   | _ | _ |                               |          |
| Please do not close this window |   |   |   | メール                           |          |
|                                 |   |   |   |                               |          |
|                                 |   |   |   | 名前                            |          |
|                                 |   |   |   | ○ 将来のミーティングのためにこの名前を記憶する      |          |
|                                 |   |   |   | み 名前とメールアドレスは誰に表示されますか?       |          |
|                                 |   |   |   | Web セミナーに参加 キャンセル             |          |
|                                 |   |   |   |                               |          |

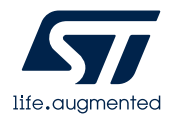

- ③ 入室の際に、画面の中央に「コンピューターでオーディオに参加」というボタンが表示された場合は、クリックしてください。「コン ピュータでオーディオに参加」をクリックせずに、「x」でポップアップを閉じると、音声が聞こえない状態になることがあります。その場 合は、入室後の画面左下の「オーディオに接続」をクリックして、「コンピューターでオーディオに参加」をクリックしてください。
- \* このポップアップ画面の下部の「ミーティングへの接続時に、自動的にコンピューターでオーディオに接続」にチェックを入れて参加されると、設定が記憶されます。

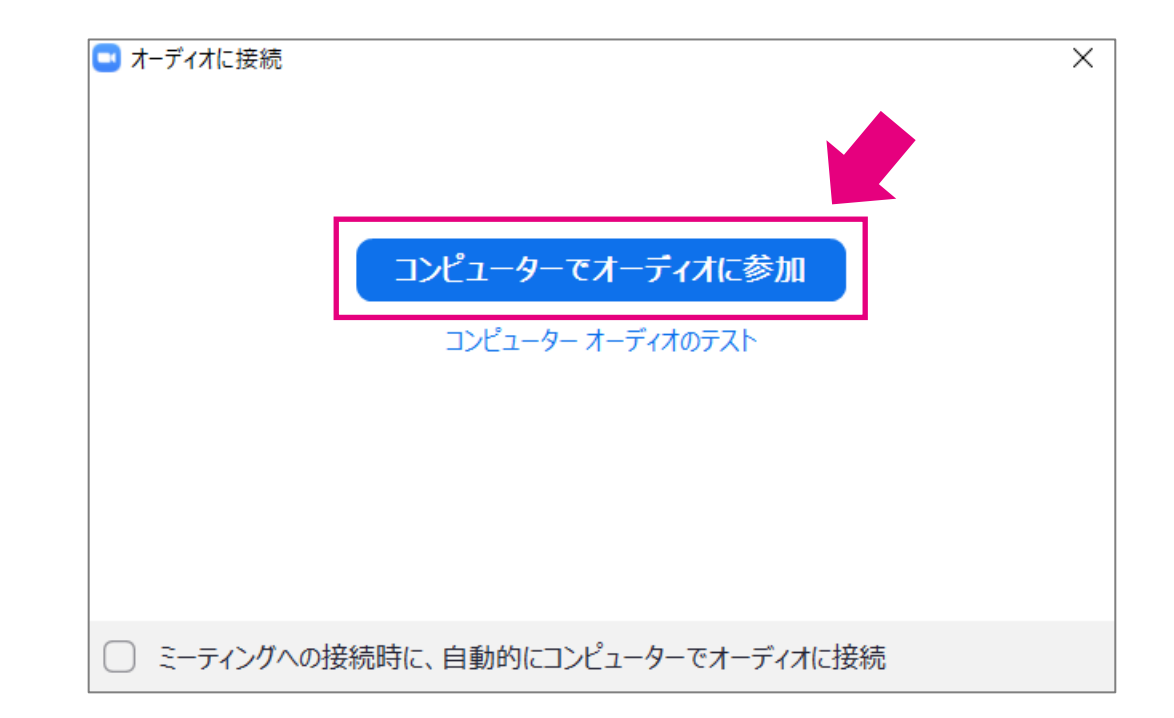

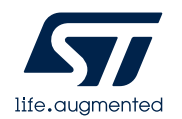

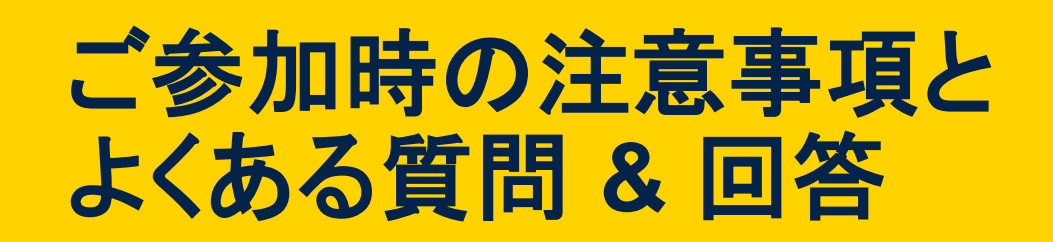

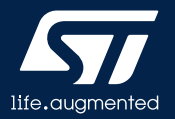

### 注意事項

- セミナー情報の動画・静止画・音声での記録の禁止
  - 本セミナーの録画・録音・撮影、スクリーンショット、画面上のプレゼン資料の無断転用は固くお断りいたします。万一これらの行為が発覚した場合、著作権および肖像権侵害で対処させていただくことがありますので、あらかじめご了承ください。
- 質疑応答
  - ・ 各日13:00~14:00のオープニングセッションと基調講演は、質疑応答をお受けしていません。
  - 14:00以降の各セッション中は、セミナー配信画面の下方にある「Q&A」ボタンをクリックいただき、ご質問を入力ください。講演中にもご入力いただけます。
  - ご質問事項は、STマイクロエレクトロニクスならびに運営事務局のみ確認することができ、他の参加者には表示されません。
  - 進行状況等の理由により、全てのご質問には回答できない可能性がございます。あらかじめご了承ください。

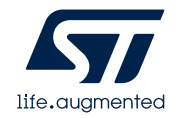

# よくある質問&回答

### Q. Zoomの使い方がわかりません。

### A. Zoomヘルプセンターをご参照覧ください。(<u>https://support.zoom.us/hc/ja</u>)

コンファレンスに参加する前に、実際のご使用環境でZoom が使用可能であることを接続テストで事前にご確認いただくことができます。(<u>https://zoom.us/test</u>)

Q. Zoomアカウントへの登録が求められました。Zoomへの登録は必要でしょうか。 A. 本セミナーは Zoomアカウントがなくてもご参加いただけます。

Q. コンファレンス開始時間になってもセミナーが始まりません。

A. セミナー開始時間になってもセミナー画面に切り替わらない場合は、一度ご退出の上、再度ご参加いただきますようお願いします。

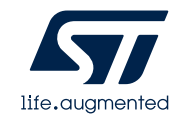

# よくある質問&回答

Q. セミナーの音声が聞こえません。

- A. ご利用端末(PC/タブレット/スマートフォンなど)のスピーカがミュートになっていないか、あるいは音 量が小さすぎないかをご確認ください。
  - 使用するイヤホンやヘッドフォン、スピーカが、他の端末と接続されていないかご確認ください。 Bluetooth<sup>®</sup> などにより、無線接続されている場合があります。
  - 入室の際、画面の中央に表示された「コンピューターでオーディオに参加」というボタンをクリックしてい ない場合、音声が聞こえないことがあります。画面左下の「オーディオに参加」をクリックし、「コン ピューターでオーディオに参加」になっているかをご確認ください。

Q. プレゼン資料は入手できますか。

A. オンライン・イベント開催の翌週11/17(水)から11/30(火)の間、イベント・ウェブサイト内にプレゼン資料を掲載する予定です(\*一部セッションを除く)。ご登録いただいたメールアドレス宛てに、ご案内メールをお送りいたしますので、ぜひご利用ください。

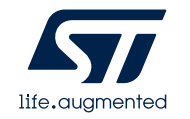

# Our technology starts with You

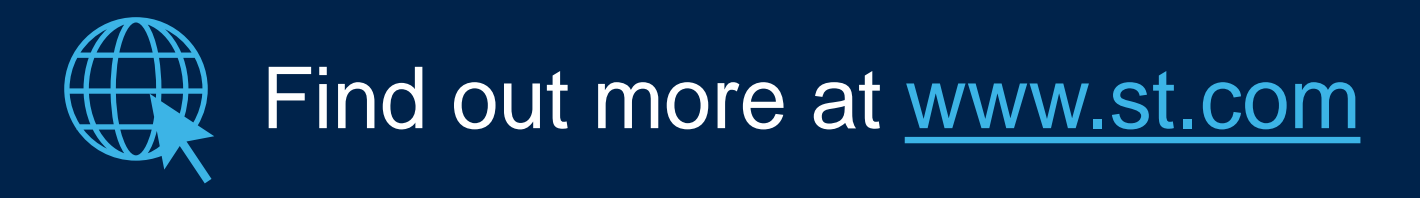

© STMicroelectronics - All rights reserved. ST logo is a trademark or a registered trademark of STMicroelectronics International NV or its affiliates in the EU and/or other countries. For additional information about ST trademarks, please refer to <u>www.st.com/trademarks</u>. All other product or service names are the property of their respective owners.

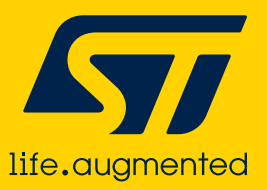